## INSTALACIJA WINDOWS VISTA OPERATIVNOG SISTEMA

Čim se pritisne dugme *power* na kućištu računara, potrebno je ući u **BIOS** (najčešće pritiskom tastera **DEL** na tastaturi). Pratiti legendu za navigaciju **BIOS**-om (obično se nalazi na dnu ekrana). Potražiti **"First boot device"** ili nešto sličnog značenja, ali da se pritom ne promjeni niti jedna postavka. Ako nije u **"First boot device"** postavljen **CDROM**, postaviti ga, a kao drugi (**Second boot device**) postaviti hard disk (**HDD**). Potvrditi promjene i izaći iz **BIOS**-a .

Ubacite Windows Vista DVD medium u DVD drive i restartujte računar. Pojaviće se sljedeći crni ekran.

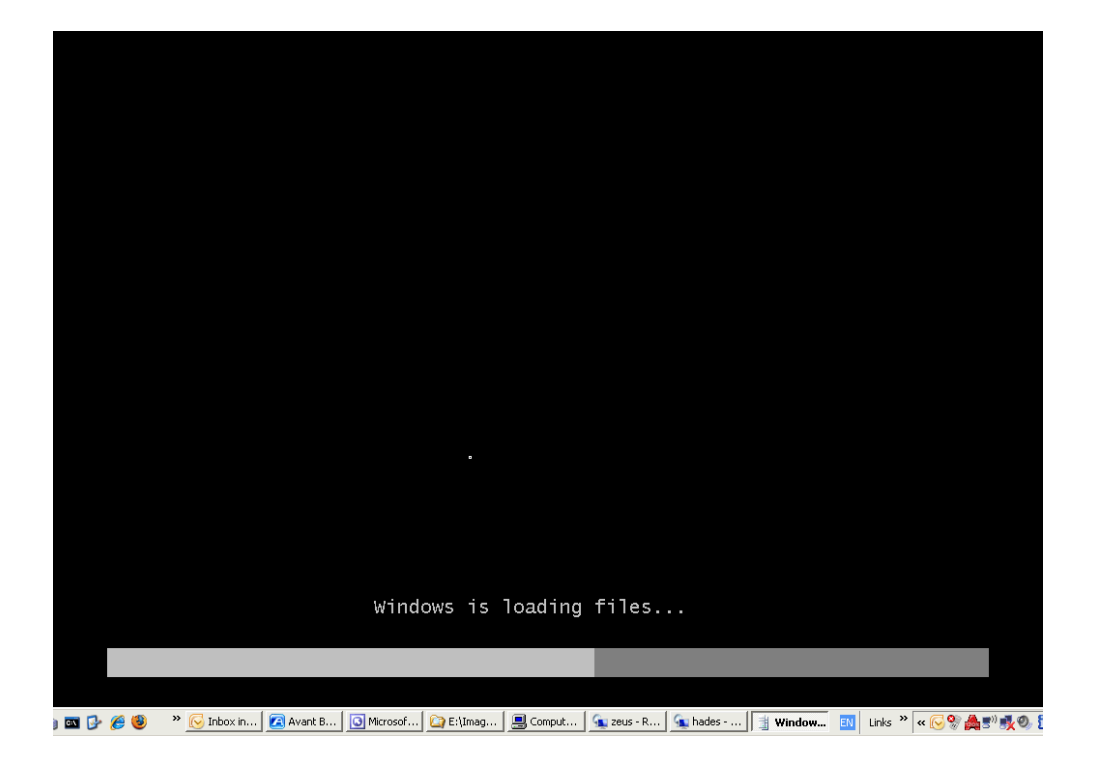

Za razliku od prethodnih verzija Windows-a, Windows Vista nema upadljivu tekstualnu fazu prilikom setup-a, već se sve dešava u grafičkom okruženju.

| 1. | Nakon | nekoliko | momenata | prikazaće | se sljedeći | prozor. |
|----|-------|----------|----------|-----------|-------------|---------|
|----|-------|----------|----------|-----------|-------------|---------|

| 👋 Inst | tall Windows                                                            |      |
|--------|-------------------------------------------------------------------------|------|
|        |                                                                         |      |
|        | Windows Vista <sup>®</sup>                                              |      |
|        | Language to install: English                                            |      |
|        | Ime and currency format: English (United States)                        |      |
|        | Keyboard or input method: US                                            |      |
| Cor    | Enter your language and other preferences and click "Next" to continue. | Next |
|        |                                                                         | Next |

Pritisnite Next (a prethodno ako želite možete izmjeniti regionalna podešavanja).

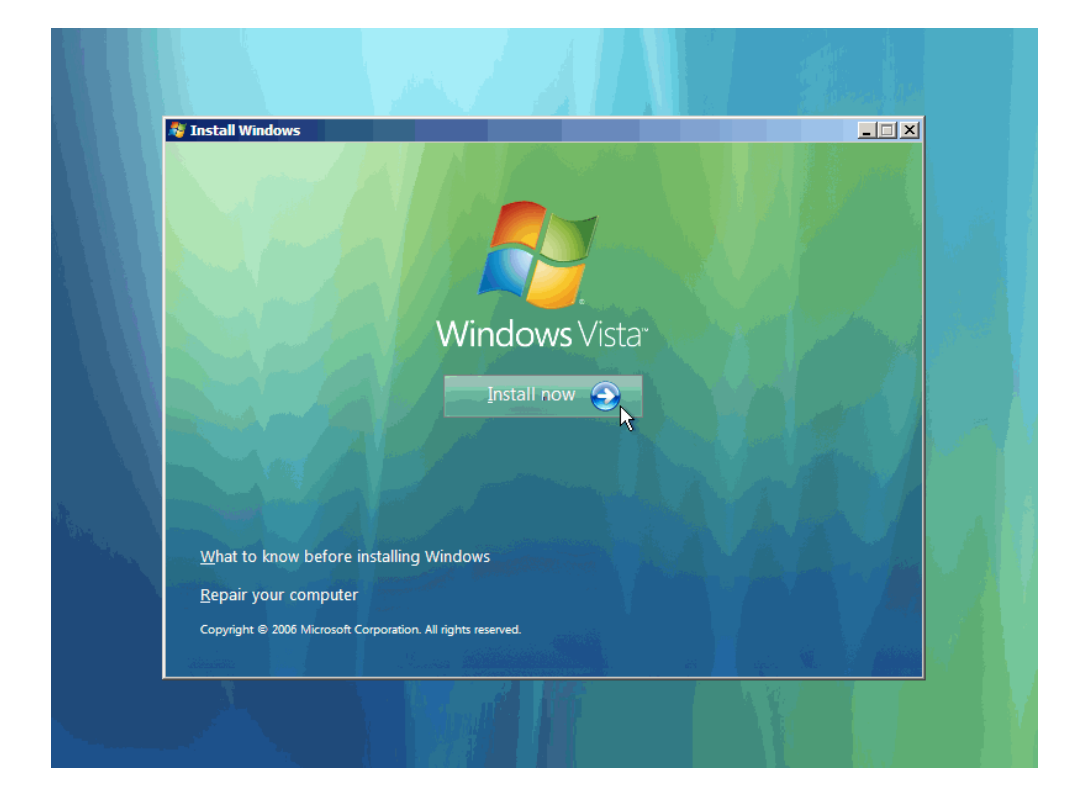

2. Pritisnite Install now.

3. Kad vam se prikaže sljedeći prozor ukucajte serijski broj i kliknite Next.

| Type your product key for activation                                                                                                    |
|----------------------------------------------------------------------------------------------------|
| You can find your product key on your computer or on the installation disc holder inside the<br>Windows package. Although you are not required to enter your product key now to install, failure<br>to enter it may result in the loss of data, information, and programs. You may be required to<br>purchase another edition of Windows Vista. We strongly advise that you enter your product<br>identification key now. |
| The product key sticker looks like this:                                                                                                    |
|                                                                                                    |
| •<br>Product key (dashes will be added automatically):                                                                                                    |
|                                                                                                    |
| Automatically activate Windows when I'm online                                                                                                    |
| What is activation?                                                                                                    |
| Read our privacy statement                                                                                                    |

4. Čekirajte I accept the license terms i kliknite Next.

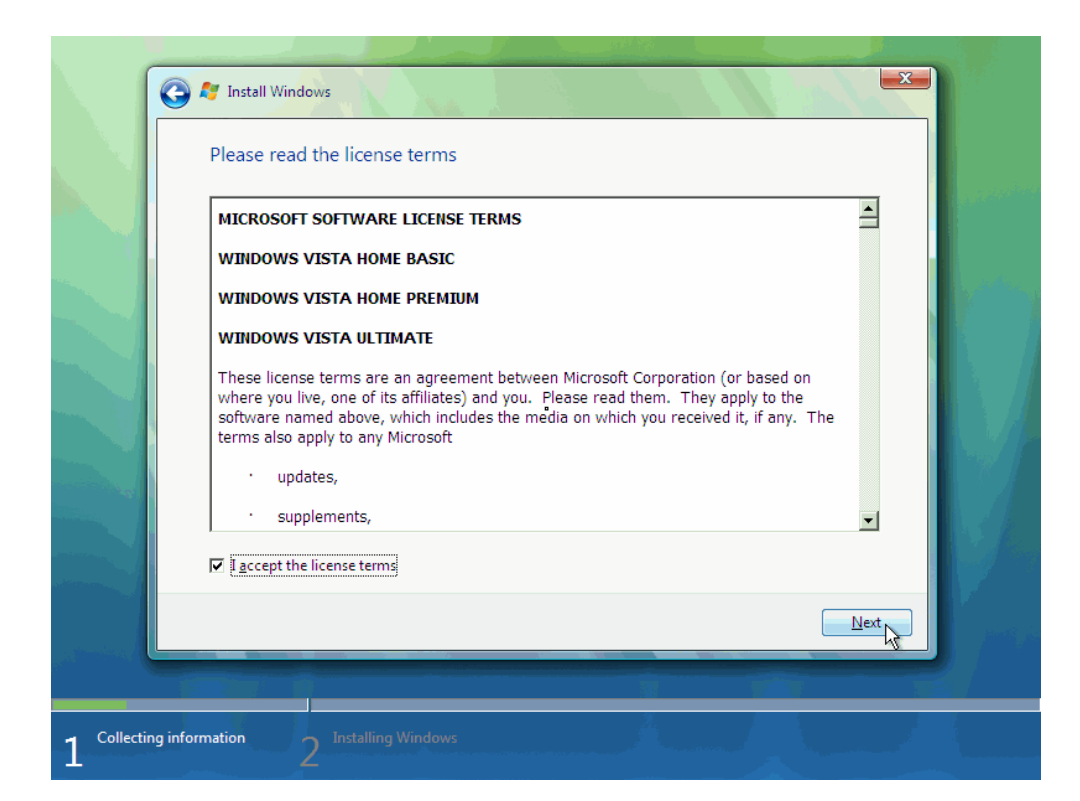

5. Kliknite na Custom (advanced).

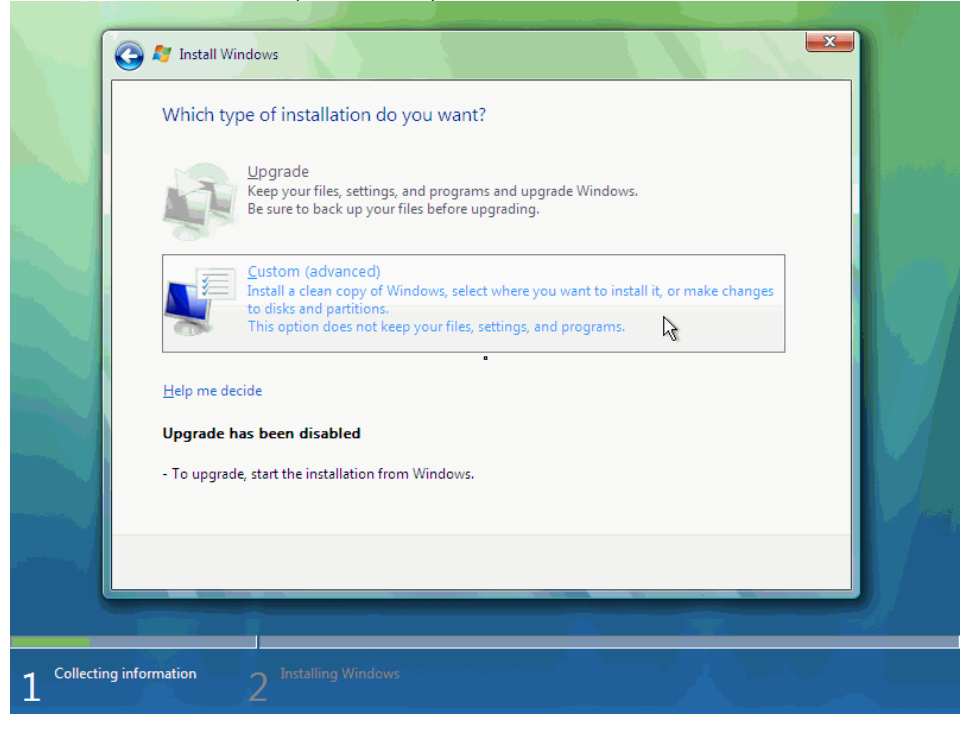

6. Sljedeća faza je da se izabere particija na kojoj će se instalirati operativni sistem.

Ukoliko je računar nov ili ima novi hard disk koji nije ranije bio formatiran, imaćete samo opciju da kreirate novu particiju (New). Kliknite na New, unesite veličinu particije koju želite, kliknite na Apply, nakon toga kliknuti na Format. Kada se procedura završi idite na Next.

Ukoliko reinstalirate stari računar (ili računar na kome je bio već instaliran neki operativni sistem), označite particiju na kojoj želite instalirati operativni sistem. Idite na **Delete**, da biste obrisali sadržaj particije. Potom, idite na **New** da biste iznova kreirali particiju. Odaberite joj veličinu, potom **Apply**. I na kraju, kliknite na **Format**, sačekajte da se formatiranje završi i kliknite na **Next**.

Napomena: Ako vam izgled prozora nije kao na slici, pritisnite dugme Advanced da vam se pokažu opcije New, Format, ....

| Name         |              | Total  | Size Free S | pace Type      |                |
|--------------|--------------|--------|-------------|----------------|----------------|
| Disk 0 Unall | ocated Space | 32.    | 0 GB 32     | .0 GB          |                |
|              |              |        |             |                |                |
|              |              |        |             |                |                |
|              |              |        |             |                |                |
| Refresh      | XDelete      | Format | *           | New            | _              |
| Load Driver  | Extend       | Size:  | B2767       | —<br>МВ Арри С | anc <u>e</u> l |
|              |              |        |             | ht             |                |
|              |              |        |             |                | Next           |

| Name                       |                 | Total Size | Free Space Type | _     |
|----------------------------|-----------------|------------|-----------------|-------|
| Disk 0 Unallo              | cated Space     | 32.0 GB    | 32.0 GB         |       |
|                            |                 |            |                 |       |
|                            |                 |            |                 |       |
|                            |                 |            |                 |       |
|                            |                 | 8          |                 |       |
|                            |                 |            |                 |       |
| <b>∜</b> ∱ <u>R</u> efresh | Delete          | Eormat     | ₩ Ne <u>w</u>   |       |
| 💿 <u>L</u> oad Driver      | E <u>x</u> tend |            |                 |       |
|                            |                 |            |                 |       |
|                            |                 |            |                 | Next  |
|                            |                 |            |                 | INEXC |

7. Počeće kopiranje fajlova sa instalacionog DVD-a na hard disk.

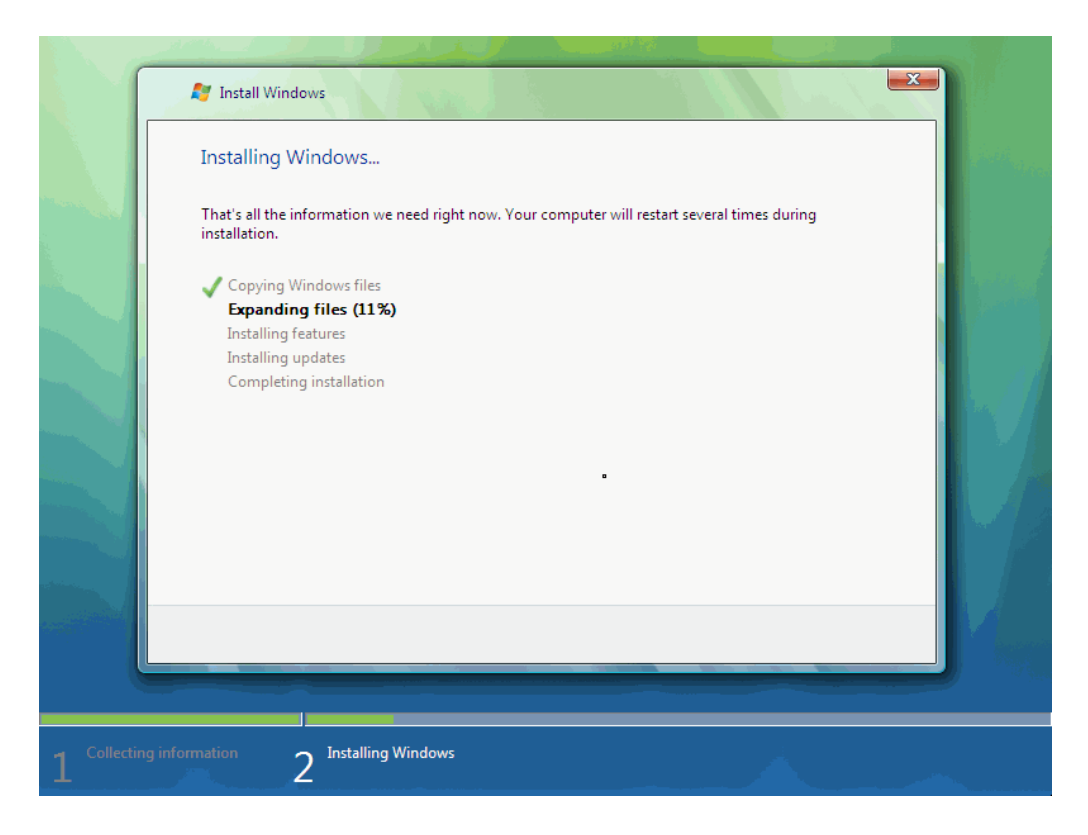

Ovo će potrajati neko vrijeme:

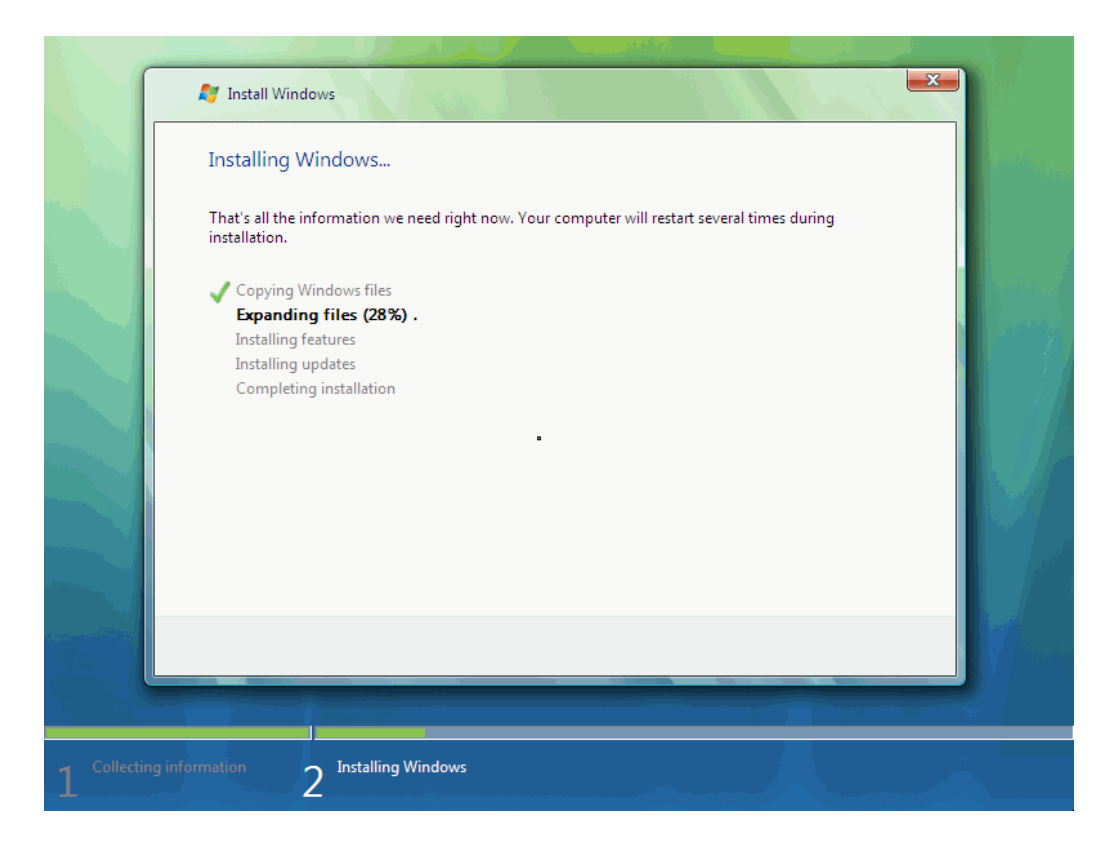

8. Poslije nekog vremena, setup proces će instalirati update-e za operativni sistem.

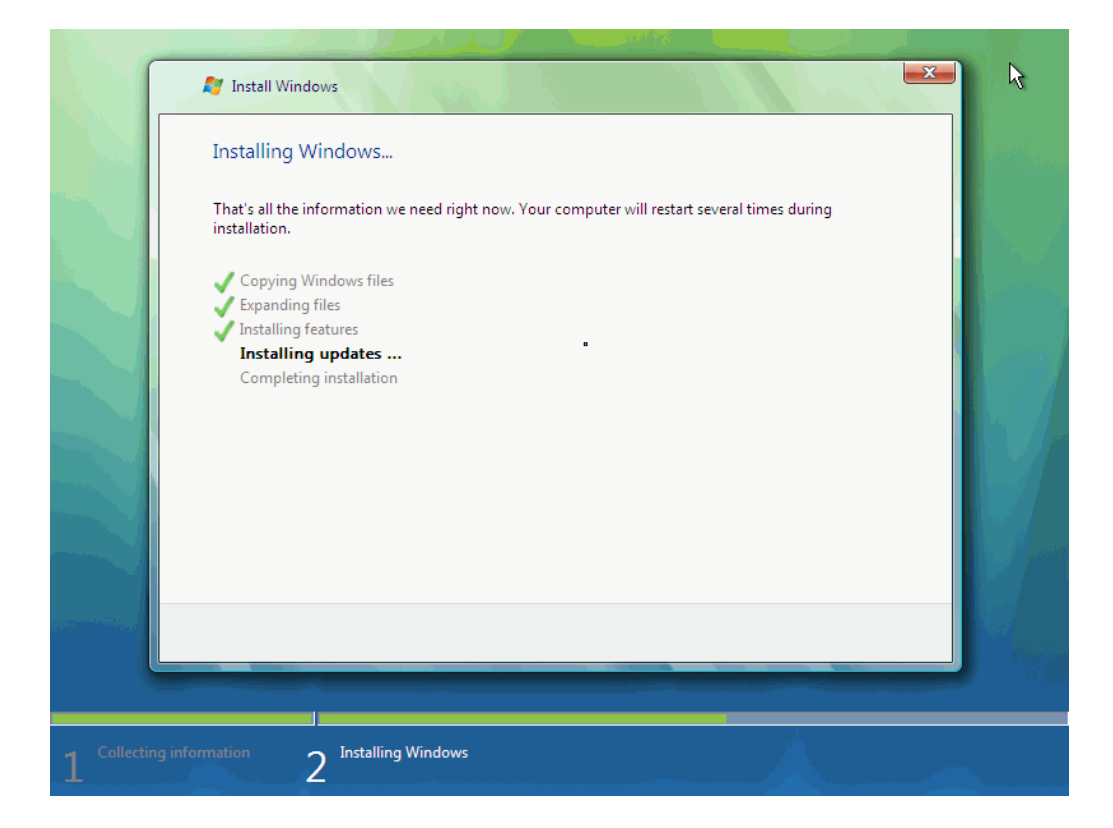

9. Računar će se automatski restartovati.

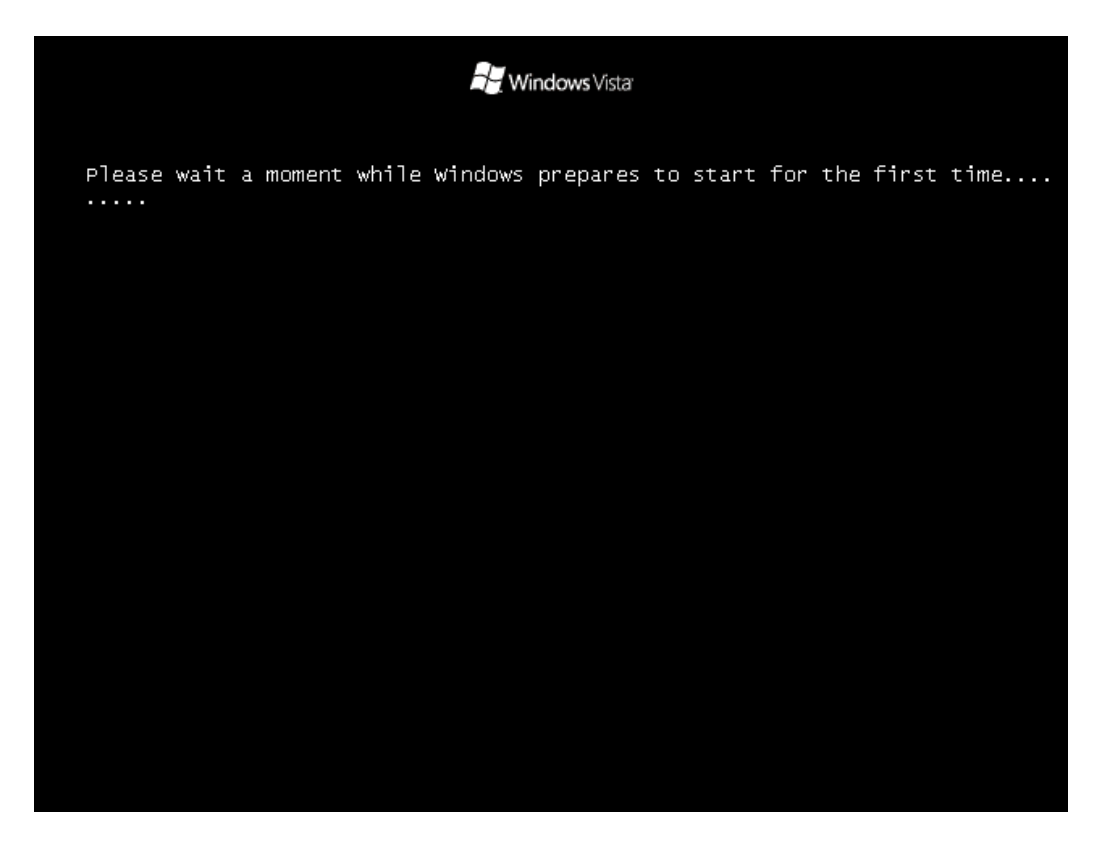

10. Sad nailazi duži period čekanja, dok se iskonfiguriše sistem.

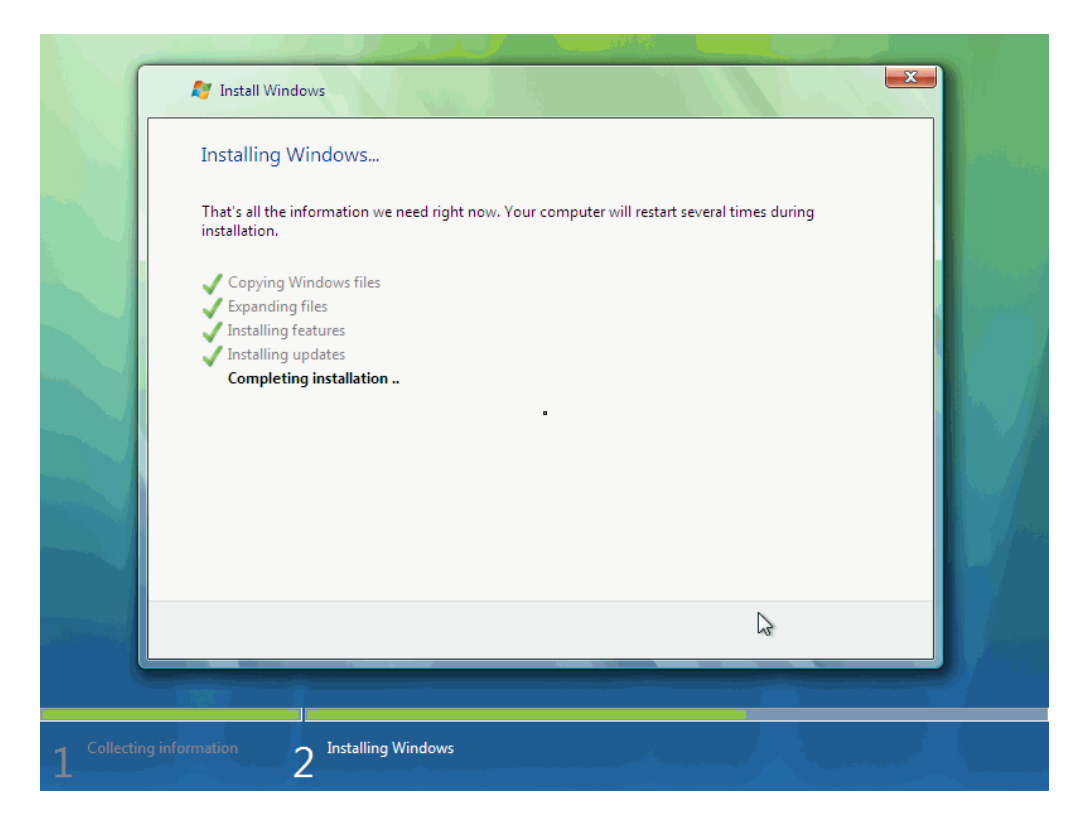

Poslije toga sistem će se ponovo restartovati.

Možda ćete pomisliti da nešto nije u redu, jer će izvjesno vrijeme biti ekran potpuno crn, ali nakon nekoliko momenata će se pojaviti mali obojeni kružić.

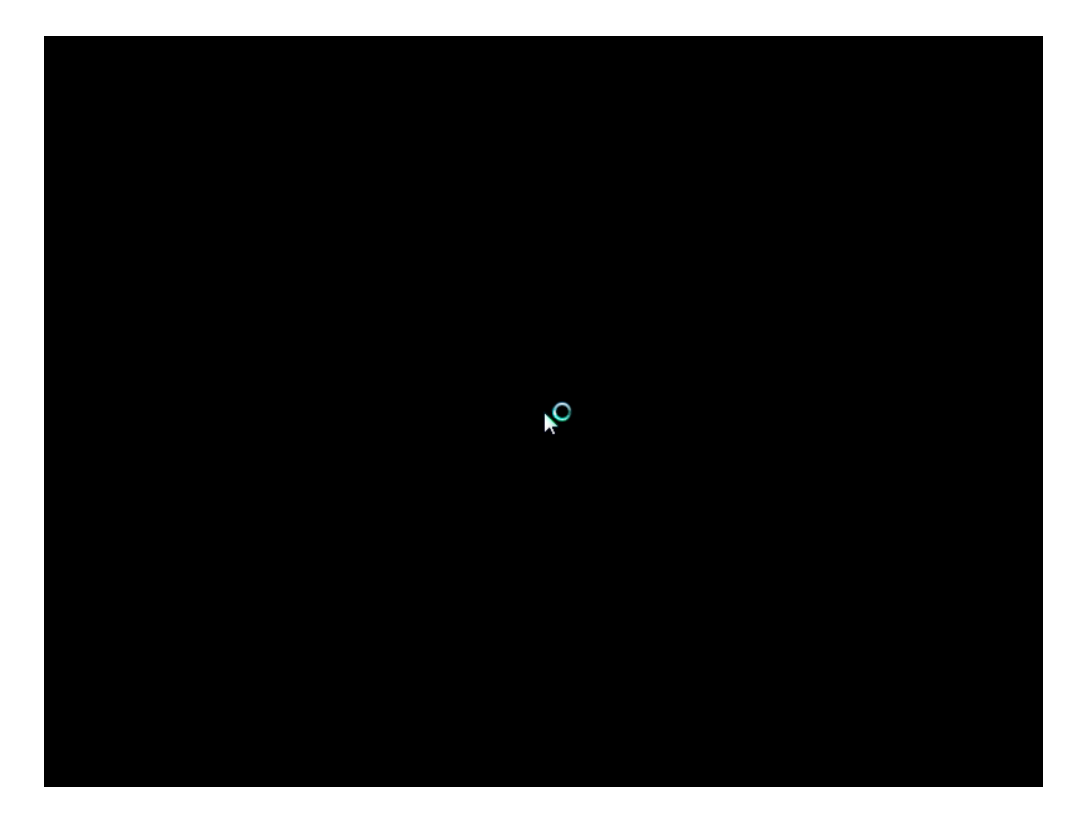

**11.** Nekoliko sekundi kasnije prikazaće vam se i sljedeći prozor sa poljima za upis vašeg korisničkog imena (user name) i vaše lozinke (password).

| 🕞 🕫 Set Up Windows                                                                                                    |  |
|----------------------------------------------------------------------------------------------------|--|
| Choose a user name and picture                                                                                                    |  |
| Your user name and picture represent your <u>user account</u> . The account you create here is a<br>computer administrator account. (You can create more accounts later in Control Panel.) |  |
| Type a <u>u</u> ser name (for example, John):                                                                                                    |  |
| <br>Lag                                                                                                    |  |
| Choose a picture for your user account:                                                                                                    |  |
| Next                                                                                                    |  |
|                                                                                                    |  |

Iako možete da ne upišete lozinku i da idete dalje (Next), ipak je poželjno unijeti lozinku , i najbolje bi bilo izabrati komplikovaniju lozinku od najmanje 7 znakova (nešto kao L0z1nk@ ili M0j@L0z1nK@). Obavezno je zapamtite!!! Odaberite vašu korisničku sliku. Sve ovo se može promjeniti kasnije. **12.** Ukucajte ime za vaš računar, izaberite pozadinu za desktop i kliknite na **Next**. I ovo se može izmjeniti kasnije.

| G | 🔊 Set Up Windows        |                                      |                              |      |  |
|---|-------------------------|--------------------------------------|------------------------------|------|--|
|   | Type a computer na      | me and choose a de                   | sktop background             |      |  |
|   |                         | <u>Iype a computer name</u><br>Venus | (for example, Office-PC):    |      |  |
|   | Choose a desktop backgr | ound (you can make chan              | ges later in Control Panel): |      |  |
|   |                         |                                      |                              | ~    |  |
|   |                         |                                      |                              | Next |  |
|   |                         |                                      |                              |      |  |

13. Kliknite na opciju Use recommended settings.

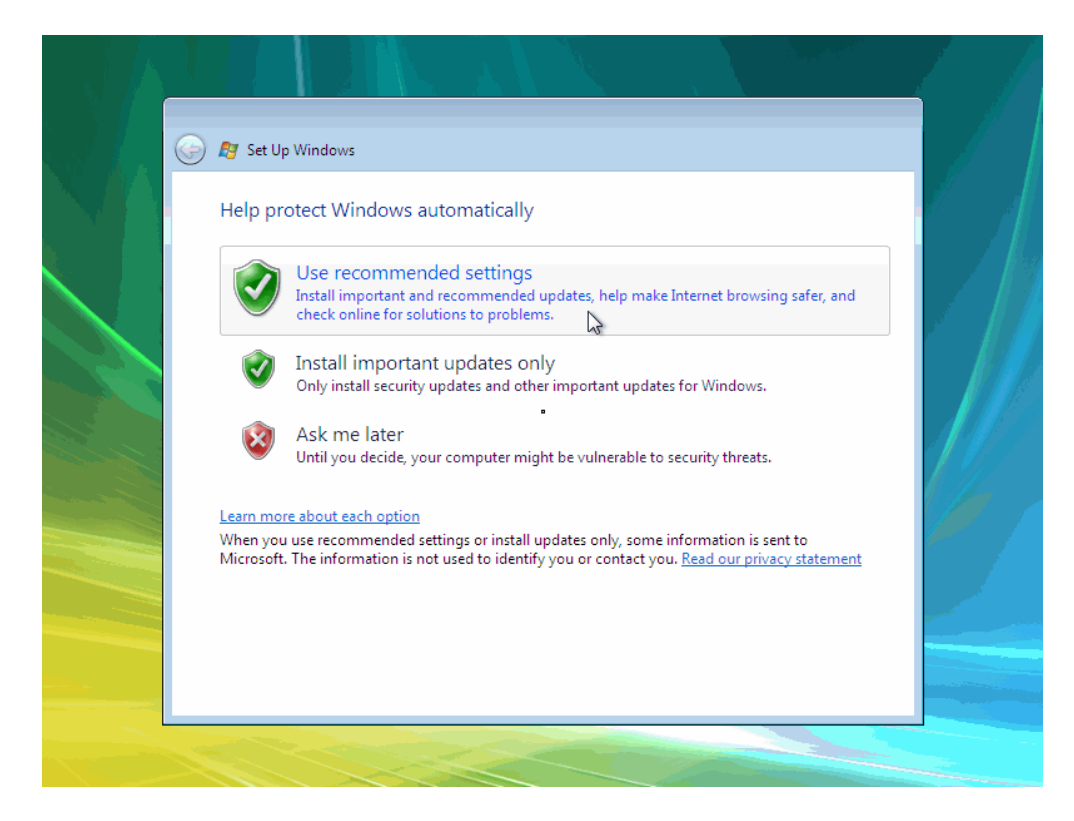

14. Podesite vremensku zonu i datum i kliknite na Next.

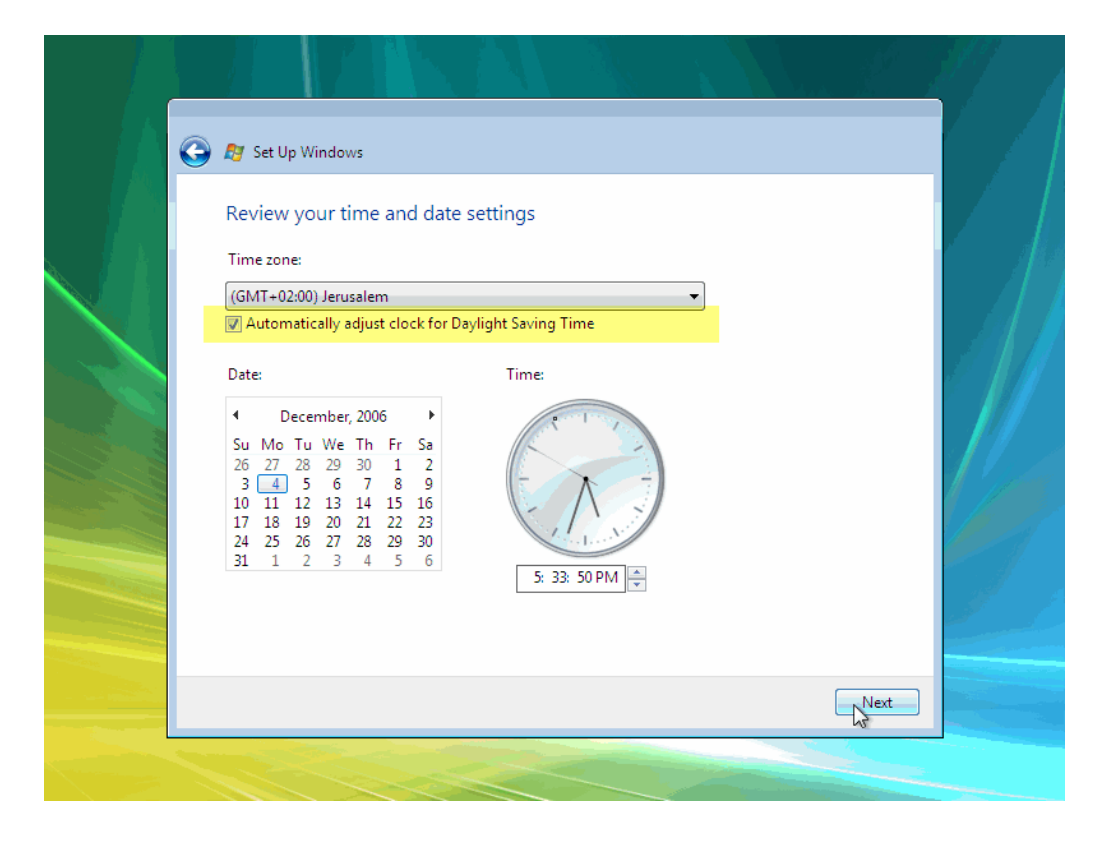

15. Ovo je posljednji prozor setup-a sistema! Kliknite Start.

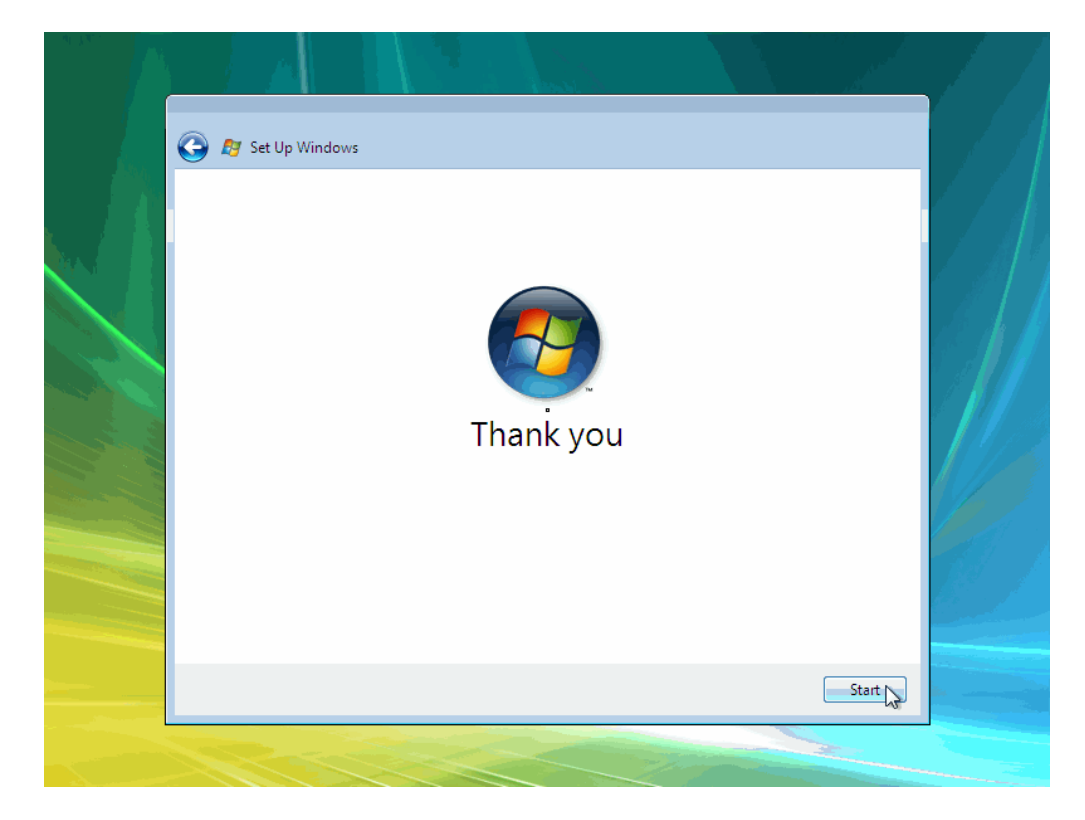

16. Nadalje će vam se podizati operativni sistem.

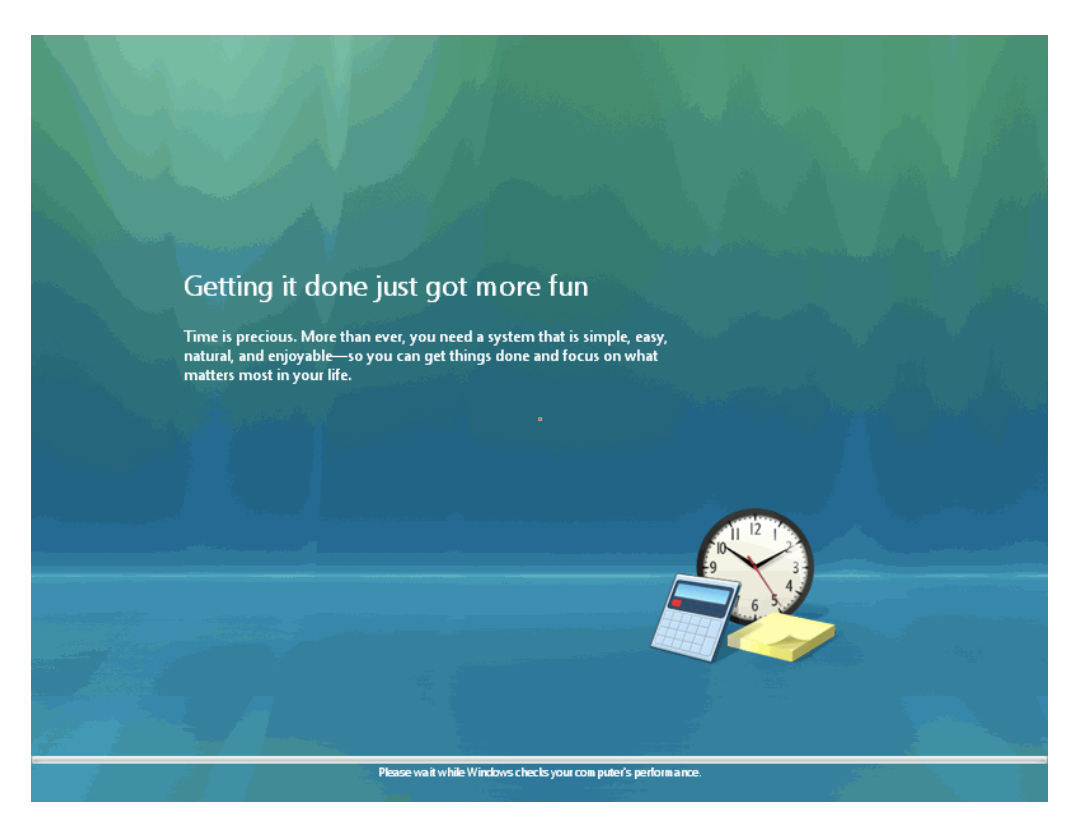

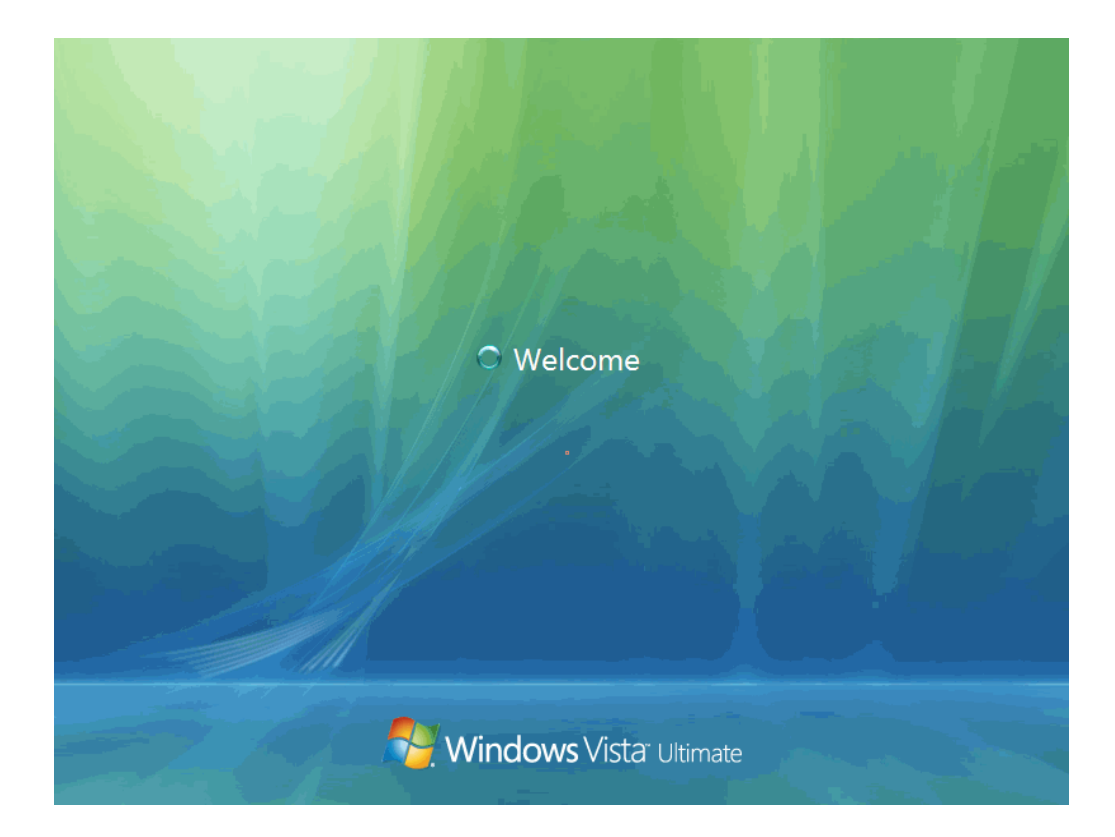

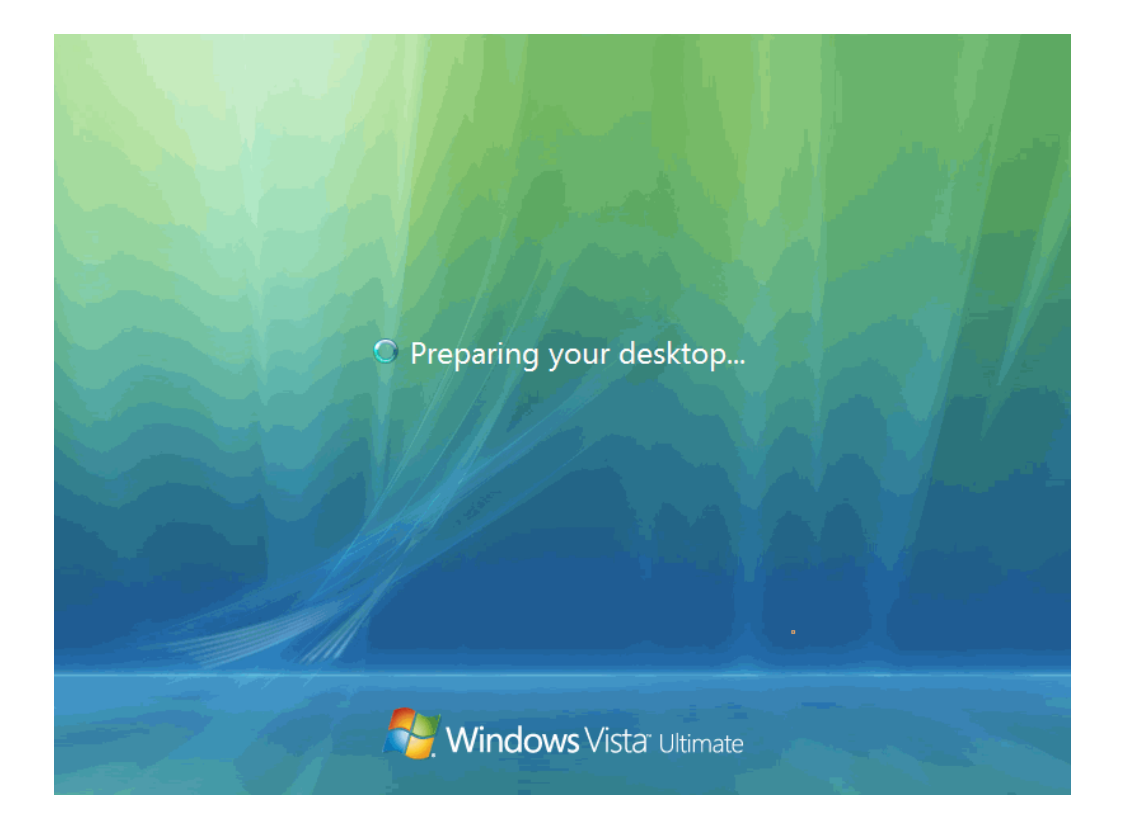

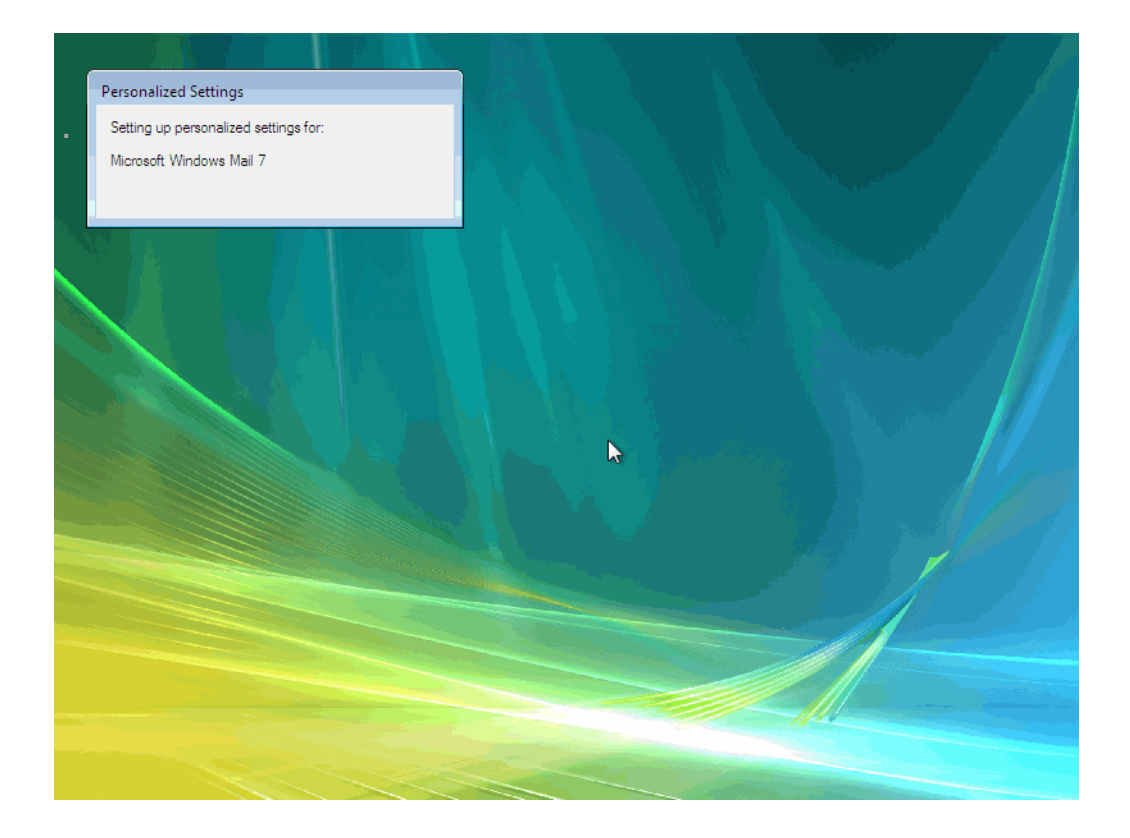

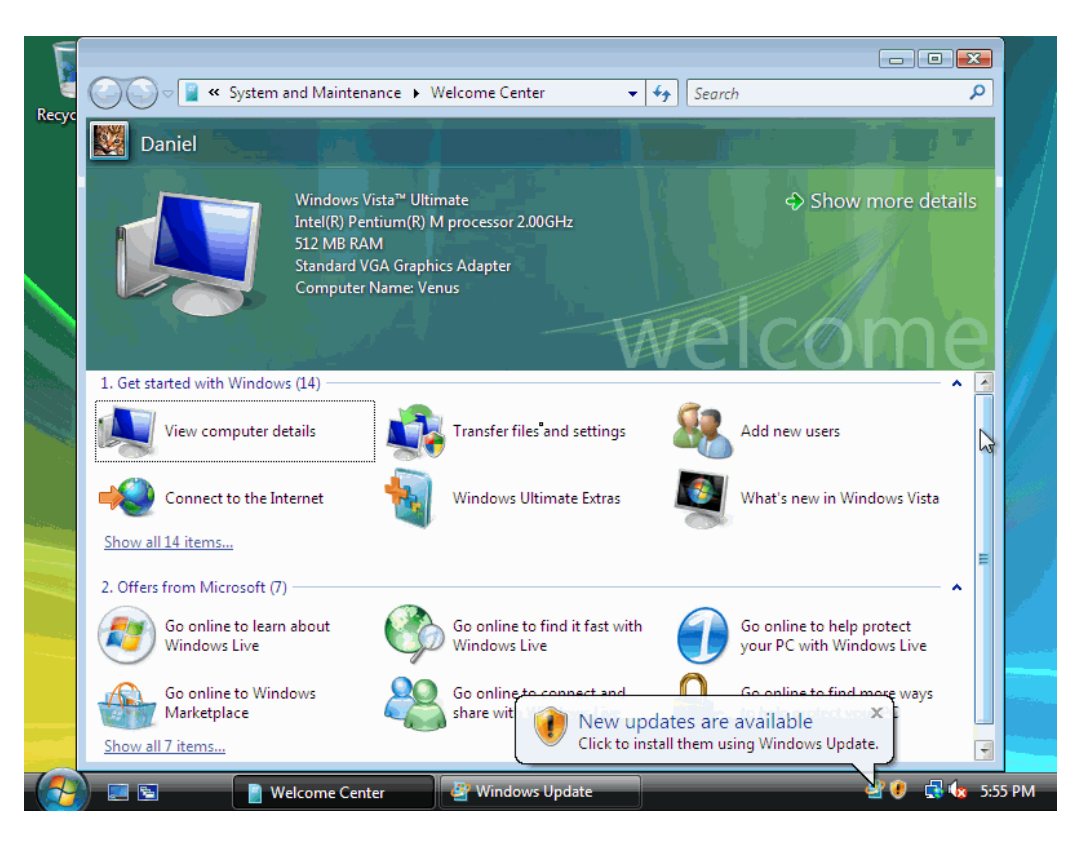

17. Konačno, operativni sistem Vista je podignut!